# 数字图像处理第一次报告

学生姓名: 任泽华

班级: 自动化 71

学号: 2171411498

提交日期: 2020-2-29

摘要:

本报告主要工作:针对一个具体的 bmp 图像对 bmp 图像的格

式进行了简介;对于一幅灰度图像进行了8-1灰度级别的变换,

解决了最后一张图片灰度不对的问题;对该图片进行了求取均值方差的操作;分别采用最近邻、双线性、双三次三种插值法对图片进行了插值,并且比较了三种插值法得到的图片的质量和分别需要的时间;对两幅图像分别进行了错切变换和旋转变换,解决了水平变成垂直错切的问题,比较了两种旋转方式的效果。本报告软件运行环境为 MATLAB R2018b,所有代码均为自己编写,在编写过程中

主要参考了 CSDN 相关帖子与 MATLAB 官方网站。(参考文献)

# 一、 Bmp 图像格式简介,以 7.bmp 为例

## 说明[2]~[6]

#### 1. 位图文件与矢量图文件

位图文件可以理解为由一个个像素点组成的图像,每个像素点都 由一组数据对应表示;而矢量图文件是由直线和曲线等几何图形来表 示的图像。区别就是位图文件在不断放大后最终会成为一个个像素点, 而矢量图文件可以无限放大。

而对于 bmp 文件来说,它的每一个像素都有对应是数据表示, 并且没有经过压缩,所以不管图像细节多少,质量高低,只要它们的 像素点相同并且像素的属性一致,它们所占用的空间的一样的。

#### 2. bmp 文件结构

BMP 文件由 4 部分组成:

- 1. 位图文件头(bitmap-file header)
- 2. 位图信息头(bitmap-informationheader)
- 3. 颜色表(color table)
- 4. 颜色点阵数据(bits data)

24 位真彩色位图没有颜色表,所以只有1、2、4 这三部分。

#### 3. 对应于文件结构,分析 7.bmp 文件

用软件打开7.bmp:

| 7.bmp      | x          |    |            |            |            |    |    |    |    |    |    |    |    |    |            |    |   |                               |
|------------|------------|----|------------|------------|------------|----|----|----|----|----|----|----|----|----|------------|----|---|-------------------------------|
|            | Q          | 1  | 2          | 3          | 4          | 5  | 6  | 7  | Ŗ  | 9  | ą. | þ  | ç  | þ  | ę          | f  |   |                               |
| 00000000h: | 42         | 4D | 6E         | 04         | 00         | 00 | 00 | 00 | 00 | 00 | 36 | 04 | 00 | 00 | 28         | 00 | ; | BMn6(.                        |
| 00000010h: | 00         | 00 | 07         | 00         | 00         | 00 | 07 | 00 | 00 | 00 | 01 | 00 | 08 | 00 | 00         | 00 | ; |                               |
| 00000020h: | 00         | 00 | 38         | 00         | 00         | 00 | 00 | 00 | 00 | 00 | 00 | 00 | 00 | 00 | 00         | 00 | ; | 8                             |
| 00000030h: | 00         | 00 | 00         | 00         | 00         | 00 | 00 | 00 | 00 | 00 | 01 | 01 | 01 | 00 | 02         | 02 | ; |                               |
| 00000040h: | 02         | 00 | 03         | 03         | 03         | 00 | 04 | 04 | 04 | 00 | 05 | 05 | 05 | 00 | 06         | 06 | ; |                               |
| 00000050h: | 06         | 00 | 07         | 07         | 07         | 00 | 08 | 08 | 08 | 00 | 09 | 09 | 09 | 00 | ØA         | ØA | ; |                               |
| 00000060h: | ØA         | 00 | ØB         | ØB         | ØB         | 00 | 0C | 0C | ØC | 00 | ØD | ØD | ØD | 00 | ØE         | ØE | ; |                               |
| 00000070h: | ØE         | 00 | ØF         | ØF         | ØF         | 00 | 10 | 10 | 10 | 00 | 11 | 11 | 11 | 00 | 12         | 12 | ; |                               |
| 00000080h: | 12         | 00 | 13         | 13         | 13         | 00 | 14 | 14 | 14 | 00 | 15 | 15 | 15 | 00 | 16         | 16 | ; |                               |
| 00000090h: | 16         | 00 | 17         | 17         | 17         | 00 | 18 | 18 | 18 | 00 | 19 | 19 | 19 | 00 | <b>1</b> A | 1A | ; |                               |
| 000000a0h: | <b>1</b> A | 00 | <b>1</b> B | <b>1</b> B | <b>1</b> B | 00 | 10 | 10 | 10 | 00 | 1D | 1D | 1D | 00 | <b>1</b> E | 1E | ; |                               |
| 000000b0h: | <b>1</b> E | 00 | 1F         | <b>1</b> F | 1F         | 00 | 20 | 20 | 20 | 00 | 21 | 21 | 21 | 00 | 22         | 22 | ; |                               |
| 000000c0h: | 22         | 00 | 23         | 23         | 23         | 00 | 24 | 24 | 24 | 00 | 25 | 25 | 25 | 00 | 26         | 26 | ; | ".###.\$\$\$.%%%.&&           |
| 000000d0h: | 26         | 00 | 27         | 27         | 27         | 00 | 28 | 28 | 28 | 00 | 29 | 29 | 29 | 00 | 2A         | 2A | ; | <b>&amp;</b> .'''.((((.))).** |
| 000000e0h: | 2A         | 00 | 2B         | 2B         | 2B         | 00 | 2C | 2C | 2C | 00 | 2D | 2D | 2D | 00 | 2E         | 2E | ; | *.+++.,,,                     |
| 000000f0h: | 2E         | 00 | 2F         | 2F         | 2F         | 00 | 30 | 30 | 30 | 00 | 31 | 31 | 31 | 00 | 32         | 32 | ; | ///.000.111.22                |
| 00000100h: | 32         | 00 | 33         | 33         | 33         | 00 | 34 | 34 | 34 | 00 | 35 | 35 | 35 | 00 | 36         | 36 | ; | 2.333.444.555.66              |
| 00000110h: | 36         | 00 | 37         | 37         | 37         | 00 | 38 | 38 | 38 | 00 | 39 | 39 | 39 | 00 | 3A         | 3A | ; | 6.777.888.999.::              |
| 00000120h: | 3A         | 00 | 3B         | 3B         | 3B         | 00 | 30 | 3C | 3C | 00 | 3D | 3D | 3D | 00 | 3E         | 3E | ; | :.;;;.<<<.===.>>              |
| 00000130h: | ЗE         | 00 | 3F         | 3F         | 3F         | 00 | 40 | 40 | 40 | 00 | 41 | 41 | 41 | 00 | 42         | 42 | ; | >.???.@@@.AAA.BB              |
| 00000140h: | 42         | 00 | 43         | 43         | 43         | 00 | 44 | 44 | 44 | 00 | 45 | 45 | 45 | 00 | 46         | 46 | ; | B.CCC.DDD.EEE.FF              |
| 00000150h: | 46         | 00 | 47         | 47         | 47         | 00 | 48 | 48 | 48 | 00 | 49 | 49 | 49 | 00 | 4A         | 4A | ; | F.GGG.HHH.III.JJ              |
| 00000160h: | 4A         | 00 | 4B         | 4B         | 4B         | 00 | 4C | 4C | 4C | 00 | 4D | 4D | 4D | 00 | 4E         | 4E | ; | J.KKK.LLL.MMM.NN              |

### (1) 位图文件头(bitmap-file header)

| 名称            | 字 | 意义              | 数据(十六进制)        | 说明       |
|---------------|---|-----------------|-----------------|----------|
|               | 节 |                 |                 |          |
| bfType        | 2 | 标识,就是           | 42 40           | BM (对应   |
|               |   | "BM"            |                 | ASCII 码) |
|               |   |                 |                 | 占空间      |
| bfSize        | 4 | 整个 BMP 文        | 0000046E(1134)  | 1134 字   |
|               |   | 件的大小            |                 | 节        |
| bfReserved1/2 | 4 | 保留字,没用          | 0               |          |
|               |   | 偏移数,即           |                 | 偏移内容     |
|               |   | 位图文件头、          |                 | 占空间      |
| bfOffBits     | 4 | 位图信息头、<br>调色板的大 | 00000436 (1078) | 1078 字   |
|               |   | 小               |                 | 节        |

注:由于 Windows 的数据是倒着念的,如果 bfSize 的数据为 36 00

#### 0C 00,实际上就成了 0x000C0036,也就是 0xC0036。

| 名称            | 字<br>节   | 意义                                               | 数据(十六进制) | 说明                        |
|---------------|----------|--------------------------------------------------|----------|---------------------------|
| biSize        | 4 字<br>节 | 位图信息头<br>的大小,为<br>40                             | 0x28(40) | 信 息 头<br>大 小 40<br>字节     |
| biWidth       | 4 字<br>节 | 位 图 的 宽<br>度,单位是<br>像素                           | 0x07(7)  | 宽度7像<br>素                 |
| biHeight      | 4 字<br>节 | 位 图 的 高<br>度,单位是<br>像素                           | 0x07(7)  | 高度7像<br>素                 |
| biPlanes      | 2 字<br>节 | 固定值1                                             | 1        |                           |
| biBitCount    | 2 字<br>节 | 每个像素的位<br>数 1-黑白图,<br>4-16 色, 8-256<br>色, 24-真彩色 | 0x08(8)  | 表示这<br>是一个<br>256色的<br>图片 |
| biCompression | 4 字<br>节 | 压缩方式,<br>BI_RGB(0) 为<br>不压缩                      | 0        | 不压缩                       |
| biSizeImage   | 4 字<br>节 | 位图全部像<br>素占用的字<br>节 数 ,<br>BI_RGB 时可<br>设为0      | 0x38(56) | 全部像<br>素占用<br>56字节        |

#### (2) 位图信息头(bitmap-informationheader)

| biXPelsPerMeter | 4字<br>节  | 水平分辨率<br>(像素/米)                                     | 0 |                                      |
|-----------------|----------|-----------------------------------------------------|---|--------------------------------------|
| biYPelsPerMeter | 4 字<br>节 | 垂直分辨率<br>(像素/米)                                     | 0 |                                      |
| biClrUsed       | 4 字<br>节 | 位图使用的颜<br>色数如果为 0,<br>则颜色数为 2<br>的 biBitCount<br>次方 | 0 | 2 <sup>®</sup> =256<br>一共 256<br>个颜色 |
| biClrImportant  | 4字<br>节  | 重要的颜色<br>数,0代表所有<br>颜色都重要                           | 0 |                                      |

注:

当 biBitCount=1 时,8 个像素占1个字节;

当 biBitCount=4 时,2个像素占1个字节;

当 biBitCount=8 时,1个像素占1个字节;

当 biBitCount=24 时,1个像素占3个字节;(真彩色位图)

作为真彩色位图,我们主要关心的是 biWidth 和 biHeight 这两个数值,两个数值告诉我们图像的尺寸。biSize, biPlanes, biBitCount 这几个数值是固定的。<sup>[2]</sup>

#### (3) 颜色表(color table)

颜色表的数据结构为: typedef struct tagRGBQUAD { BYTE rgbBlue; BYTE rgbGreen; BYTE rgbRed; BYTE rgbReserved; }RGBQUAD;

24 位 位 图 在 存 储 时 , 每 行 像 素 所 占 的 存 储 空 间 大 小 =(31+24\*width)/(4\*32)。

对于 1,4,8 位图像来说,在位图信息后会有一个颜色表项,项数的多 少与位图像素位数有关。1 位像素有 2 个颜色表项,4 位有 16 个,8 位有 256 个。其中,这些位数的像素值并不是真正的颜色,而是指向 颜色表的索引,根据索引得到颜色表中的颜色项。在位图信息结构体 中有变量 biClrUsed 变量来表示在实际使用的颜色表中的颜色数,

biClrImportant 来表示位图显示过程中重要的颜色数。<sup>69</sup>

此图为 256 色, 故颜色表共有 256×4=1024 字节。

#### (4) 颜色点阵数据(bits data)

由前文可知,偏移量 1078 字节,其中位图文件头 14 字节,位图信息 头 40 字节,颜色表 1024 字节,剩下颜色点阵数据仅有 1134-1078=56 字节。如下图:

| 0000041011. | 10 | 00 | 11 | 11 | 11 | 00 | 10 | 10 | 10 | 00 | 12 | 12 | 12 | 00 | IM | IA | , | : 104/J : | •    |            |
|-------------|----|----|----|----|----|----|----|----|----|----|----|----|----|----|----|----|---|-----------|------|------------|
| 00000420h:  | FA | 00 | FB | FB | FB | 00 | FC | FC | FC | 00 | FD | FD | FD | 00 | FE | FE | ; | 5 5       | ?    | ?          |
| 00000430h:  | FE | 00 | FF | FF | FF | 00 | 67 | 63 | 64 | 54 | 56 | 62 | 62 | 00 | 62 | 65 | ; | ?         | -    | gcdTVbb.be |
| 00000440h:  | 66 | 56 | 45 | 47 | 5F | 00 | 61 | 5C | 5B | 63 | 48 | 47 | 52 | 00 | 58 | 4B | ; | fVEG_     | a\   | [CHGR.XK   |
| 00000450h:  | 55 | 65 | 5A | 5B | 46 | 00 | 68 | 47 | 3F | 69 | 5D | 4C | 2A | 00 | 61 | 59 | ; | UeZ[I     | F.hC | 6?i]L*.aY  |
| 00000460h:  | 5A | 5F | 47 | 28 | 45 | 00 | 52 | 52 | 49 | 3B | 37 | 50 | 5A | 00 |    |    | ; | Z_G(1     | E.RF | RI;7PZ.    |

真正存储的与像素有关的数据就这么一点。如果图像比较大了以后,

文件头和颜色表的意义才能显示出来。

注:关于7行7列7×7=49而像素数据为56位的问题:

Windows 规定一个扫描行所占的字节数必须是 4 的倍数(即以 long 为单位),不足的以 0 填充。<sup>[4]</sup>

所以一行7个像素只能用8个字节来填充,7行就是7×8=56个字节!

#### 4. 关于扫描方式:

前面三篇文献关于 bmp 图片的扫描方式的描述有矛盾。(文献 1) : 位图全部的像素,是按照自下向上,自左向右的顺序排列的。 (文献 2) : 第四部分是图像数据类,一幅图的数据顺序是从左往右, 然后从上往下,(举个例子 2x2,顺序就是 0,0 0,1 1,0 1,1 )(文 献 3) : 位图数据记录了位图的每一个像素值,记录顺序是在扫描行 内是从左到右,扫描行之间是从下到上。

而这些在文献 4 中找到了答案: BMP 文件头偏移 0x16h 处,此 位置是个 DWORD 值,用于存储 BMP 文件的高度。这里如果是负数 则 BMP 文件数据记录顺序从上向下,这里是正数则 BMP 文件数据 扫描顺序从下向上。本图片该参数(即 biHeight)为正值,故应该是 自下向上,自左向右扫描。(画一个灵魂示意图)

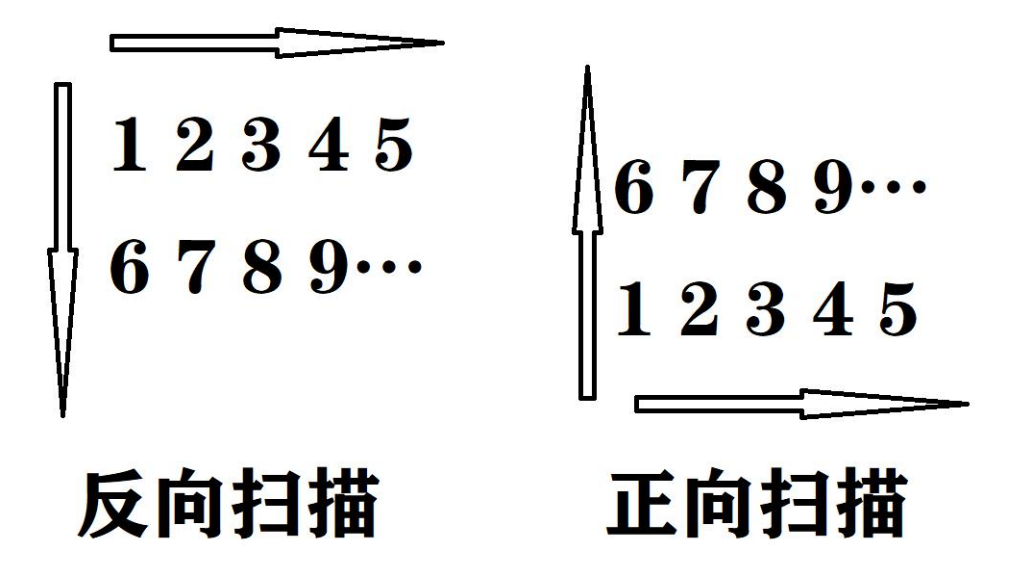

二、 把 lena 512\*512 图像灰度级逐级递 减 8-1 显示<sup>[7]</sup>

#### 1. 输出效果

利用 matab 导入 lena.bmp 并进行处理以后得到如图所示的八幅图片:

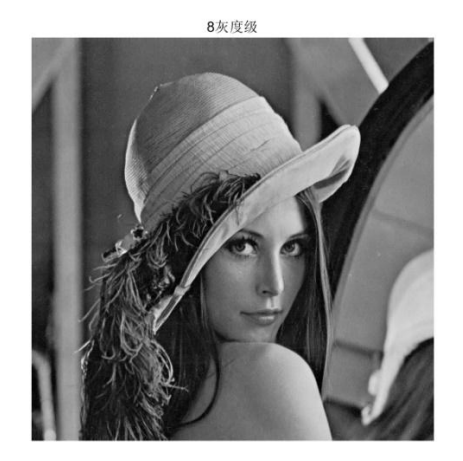

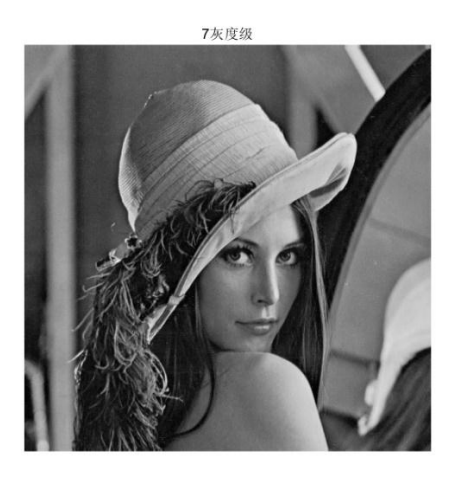

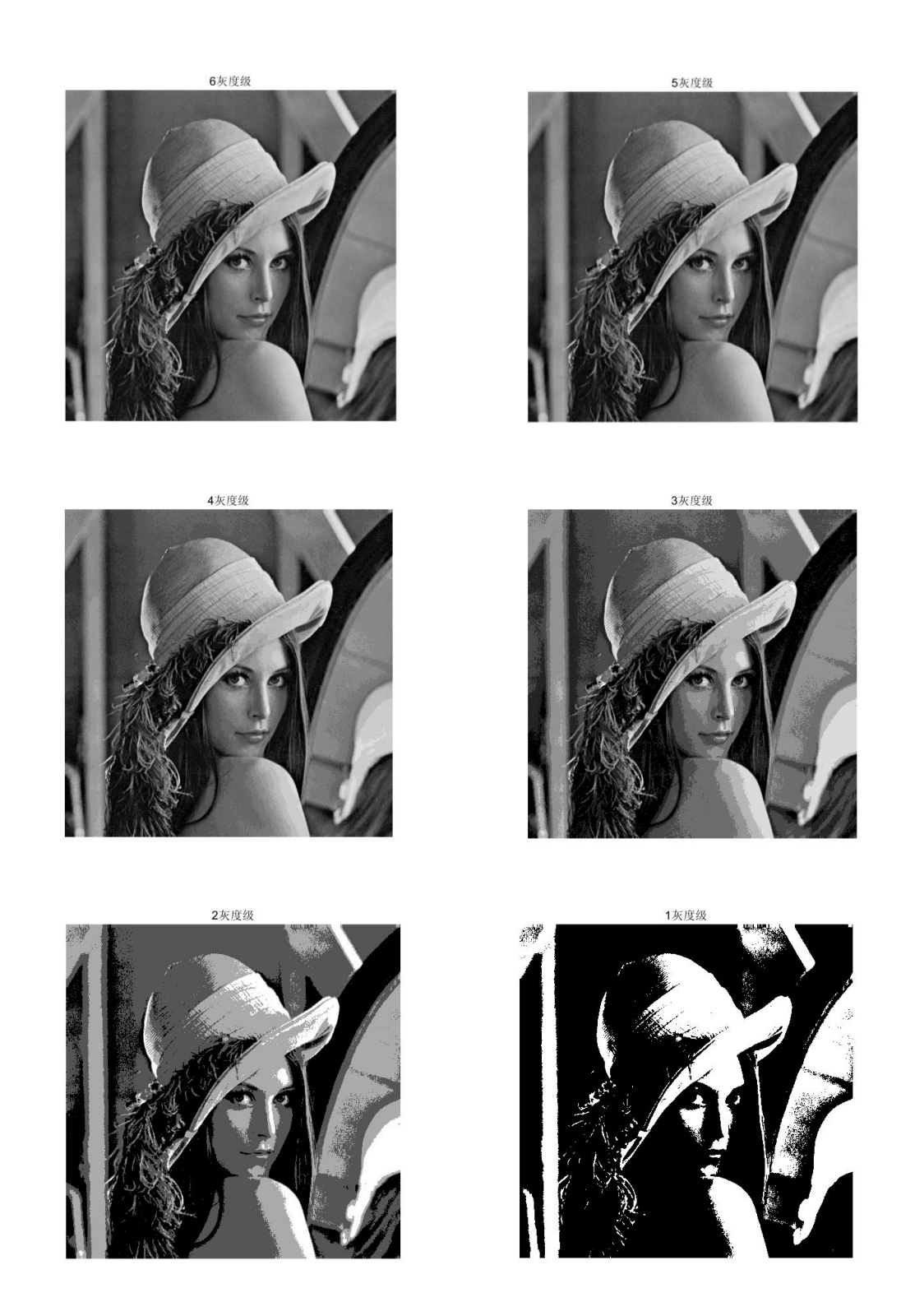

(8 灰度为直接显示的原图,所有图片保存为 png 格式,原始 bmp 格式见附件)

#### 2. 遇到的问题与解决方案:

#### (1) 显示变暗

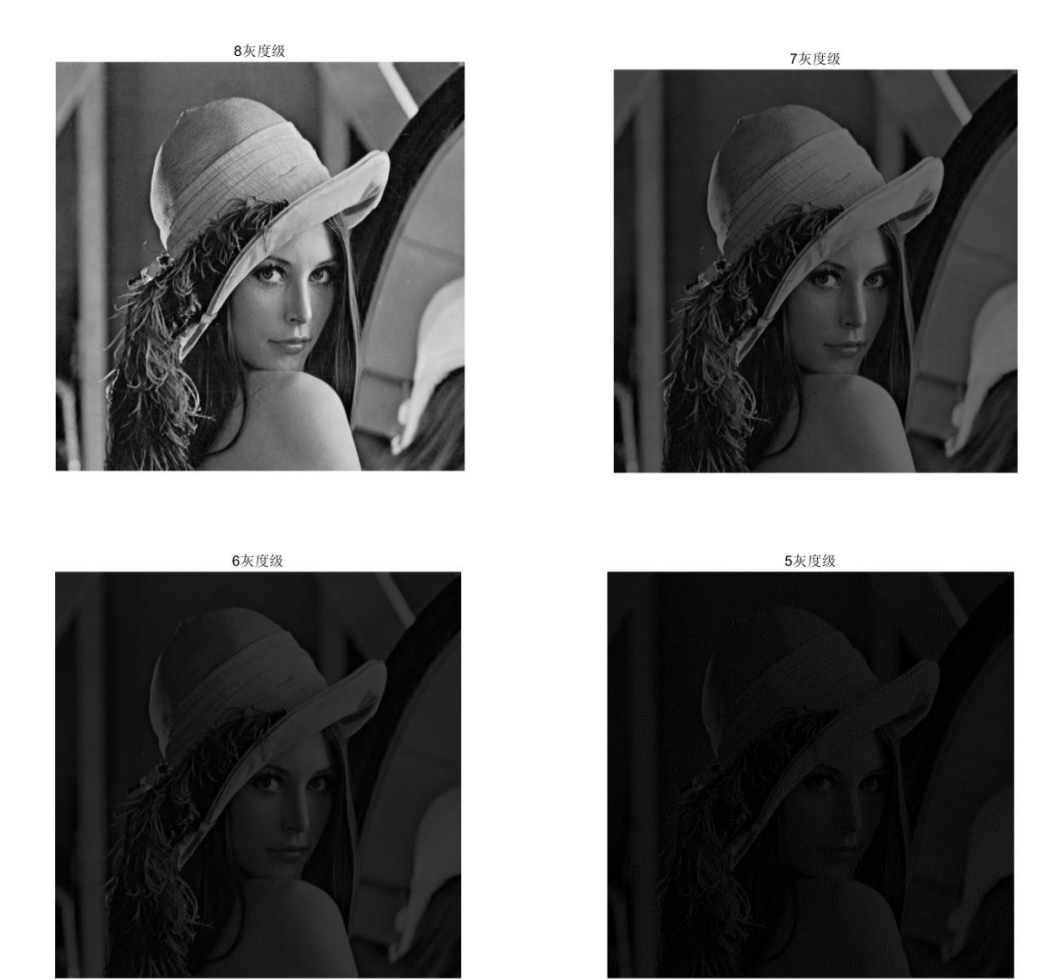

发现显示的图片越来越黑,到5灰度时已不可见,如图所示:

原因: 上网查阅资料发现"imread() 返回的图像类型是 uint8 类型, 这时用 imshow 显示图像的时候, imshow 会认为输入矩阵的范围在 0-255, 如果 imshow 的参数为 double 类型的,那么 imshow 认为 输入矩阵的值为 0-1."<sup>[7]</sup>在默认下按照 0-255 分配灰度,虽然值变小 了,但是仍然是按照 0-255 输出,就导致图像越来越黑。将参数随每次迭代不断调整,就可以避免这种情况。

#### (2) 最后一张图像黑色不黑

最后一张图片按理来说应该是黑白两色,但是实际出来的图片是全白色:

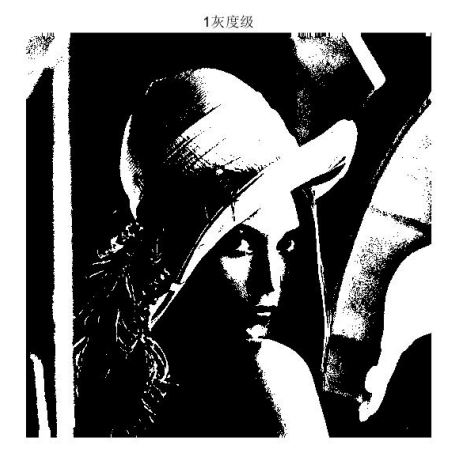

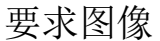

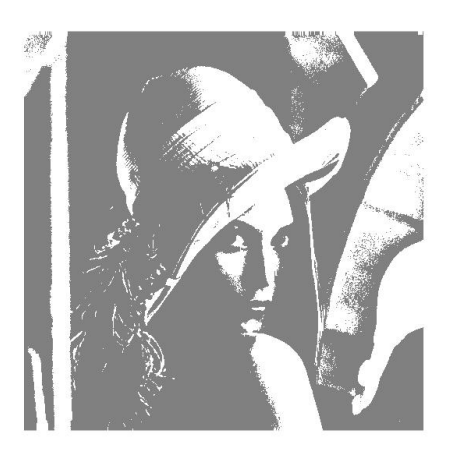

实际图像

刚开始显示范围设置为(0,2)但是 imread 读入的像素数据是 uint8 格式,如果像素值已经为1,在进行除2运算后仍然为1,所以在显 示范围为(0,2)的情况下值为1的位置显示为灰,但是若将其改为 (0,1),由于全部都是大于1的,会成为一片白色,故采用(1,2), 以此类推,其他图像也采用(1,range)格式,range为当前显示范 围的大小。这样的范围不会影响显示效果,也更符合常理。

# 三、 计算 lena 图像的均值方差

#### 1. 输出结果

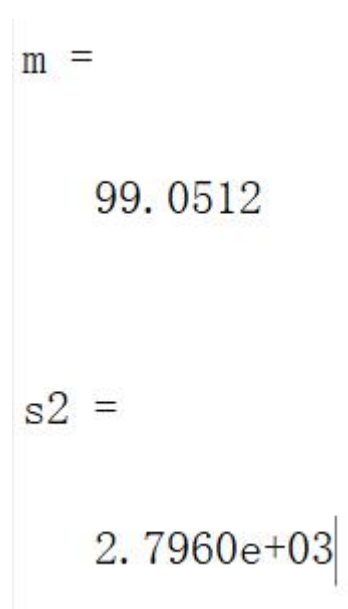

均值=99.0512 方差=2.7960e+03

#### 2. 相关讨论

这道题比较简单,使用 matlab 的 mean2、std2 函数即可完成求解, 注意 std2 函数求得的是标准差,所以要求平方才行。

# 四、 把 lena 图像用近邻、双线性和双三次 插值法 zoom 到 2048\*2048<sup>[8]</sup>

1. 输出效果

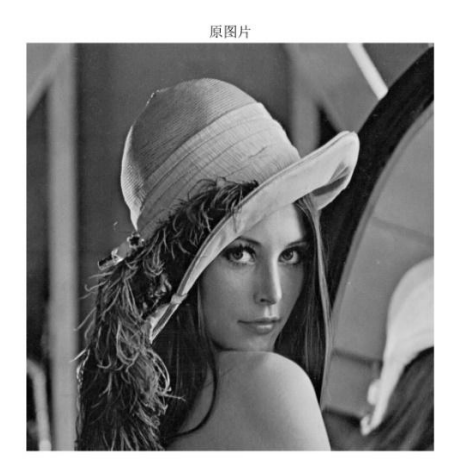

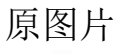

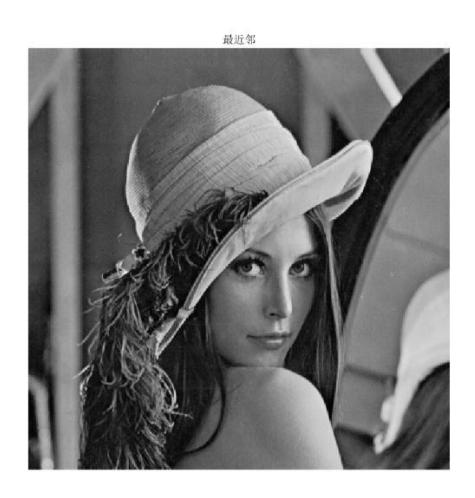

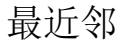

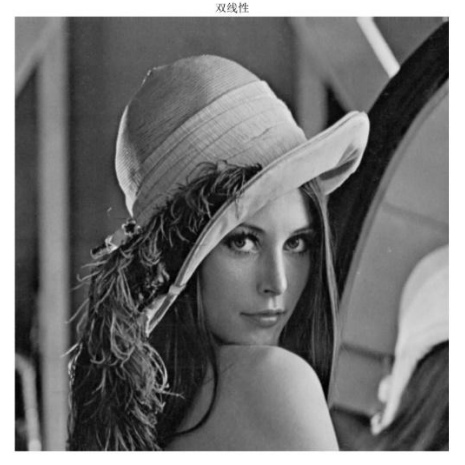

双线性

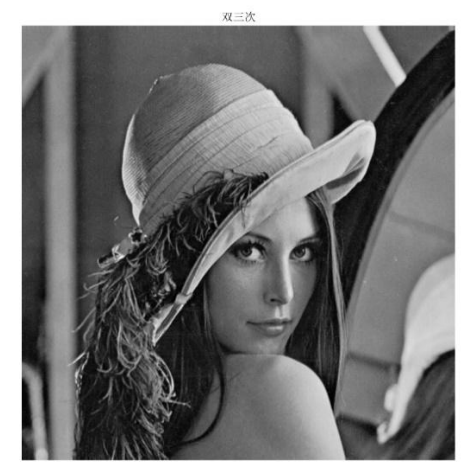

双三次

注:此处展示的是 png 格式, bmp 原图见附件。 从小图直观看来并没有什么明显区别,下面让我们放大看看。

#### 2. **分析**

#### (1) 图像对比

下面是局部放大后的图像,它们的位置分别对应上面的四张图片。

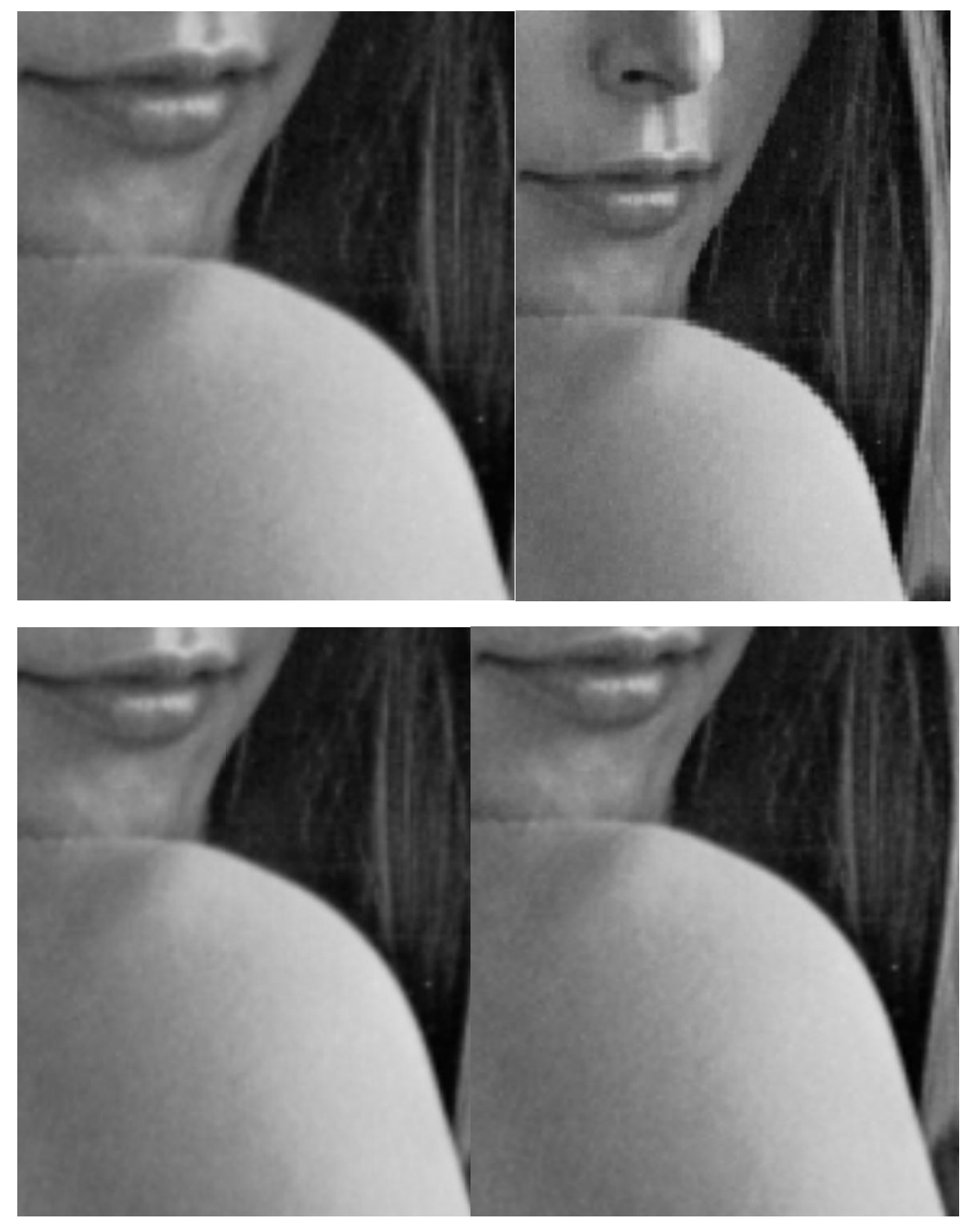

可以看出,对应于不同的插值方式,人脸与肩部的轮廓有较明显的差别。与原图相比,最近邻插值的轮廓有许多毛刺,在放大的条件下非

常明显。而双线性插值法轮廓就明显圆滑了不少,而与之相比,双三 次插值的轮廓更加圆润,显得自然。

我查看了 matlab 的 imresize 函数简介, 官方是这样介绍的:

'nearest'最近邻插值;赋给输出像素的值就是其输入点所在像素的值。 不考虑其他像素。

'bilinear'双线性插值;输出像素值是最近 2×2 邻点中的像素的加权 平均值

'bicubic'双三次插值;输出像素值是最近 4×4 邻点中的像素的加权

平均值(注意:双三次插值可能生成在原始范围之外的像素值。)<sup>18</sup>

这三种插值法,最近邻的规则最简单,计算也方便,但是利用的信息 较少,所以图像失真较严重。而双线性和双三次插值法利用的信息更 多,所以图像精度也比较高,但相应的也要付出更多的计算时间。

#### (2)运行时间比较

使用 matlab 计时功能分别测试三种插值法所用时间:

最近邻:时间已过 0.250650 秒。

双线性:时间已过 0.274227 秒。

双三次:时间已过 0.364472 秒。

注:没有进行精确测试,仅运行一次利用 tic toc 来简要验证。

#### (3) 采用的函数简介

B = imresize(A,[numrows numcols]) 返回图像 B,其行数和列数由二

元素向量 [numrows numcols] 指定。

\_\_\_ = imresize(\_\_\_,method) 指定使用的插值方法。 介绍文档内给出了该函数提供的**另外几种插值核函数:** 'box' 盒形核

'triangle' 三角形核(等效于 'bilinear')

'cubic' 三次方核(等效于 'bicubic')

'lanczos2' Lanczos-2 核

'lanczos3' Lanczos-3 核

对于 box、lanczos2、lanczos3 三种核函数也进行了验证,图片效果 和前几种差不多,放上来它们的运行时间:

Box: 时间已过 0.263135 秒。

lanczos2:时间已过 0.256748 秒。

lanczos3:时间已过 0.321961 秒。

[8]

# 五、把lena和elain图像分别进行水平 shear(参数可设置为 1.5,或者自行选择) 和旋转 30 度,并采用用近邻、双线性和 双三次插值法 zoom 到 2048\*2048<sup>[9][10]</sup>

#### 1. 图像变换思路

使用 maketform 函数构造 TFORM 结构体;将原图像和 TFORM 结构体导入 imtransform 函数生成变换后的图片<sup>19</sup>,再利用上问的方法进行插值,分析不同方法的差别。

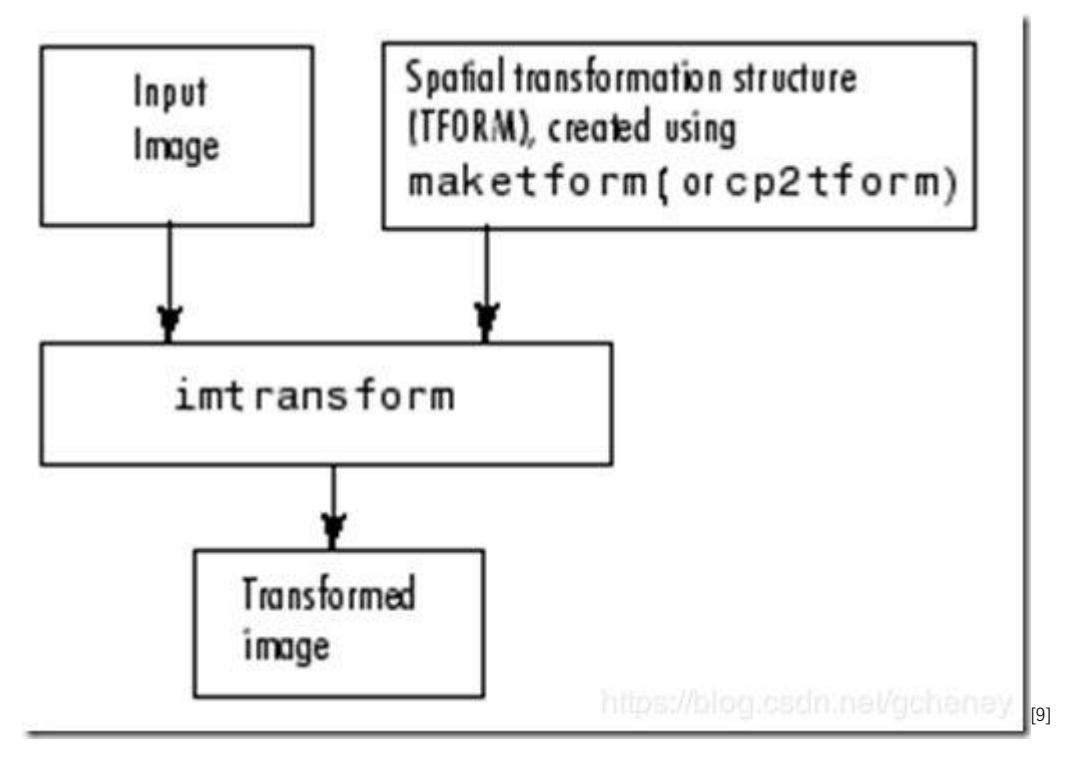

#### 2. 水平 shear (参数设计为 0.5)

参数为 1.5 拉伸太大,看不清楚,故采用 0.5 为参数进行水平拉伸 四幅图的顺序仍为:原图,最近邻,双线性,双三次 此处为 png 格式,bmp 原图见附件。

#### (1) Lena

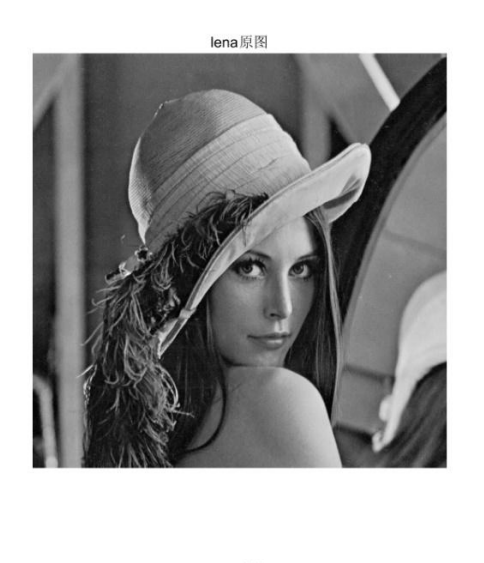

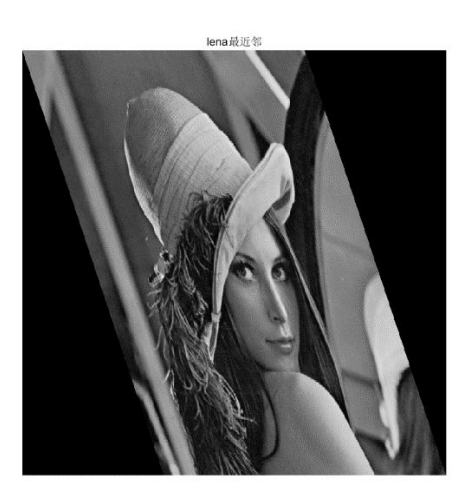

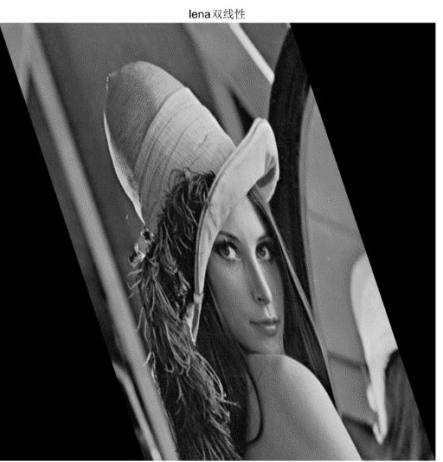

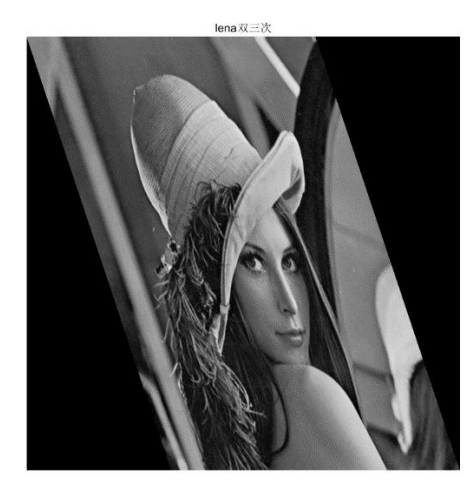

#### (2) Elain

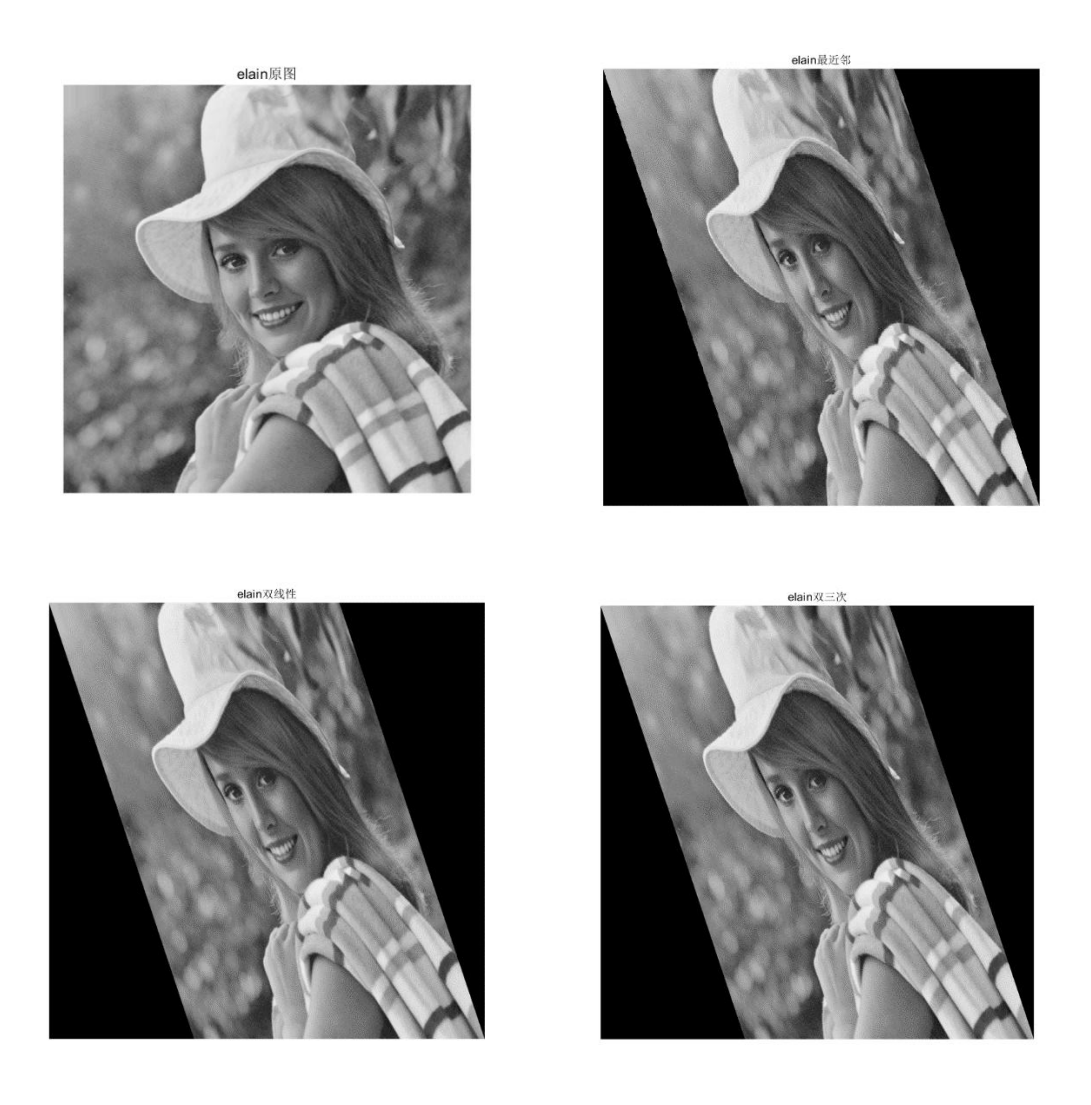

#### (3) 遇到的问题与分析

如下图所示,在一开始进行水平错切时,出来的图像是垂直错切的, 而我利用的是书上给的仿射变换矩阵,即错切因子在(1,2)位置作 为水平错切,但是结果却与事实不一样,当我改为(2,1)位置为错 切因子时显示为水平错切,但在书上这是垂直错切的矩阵。

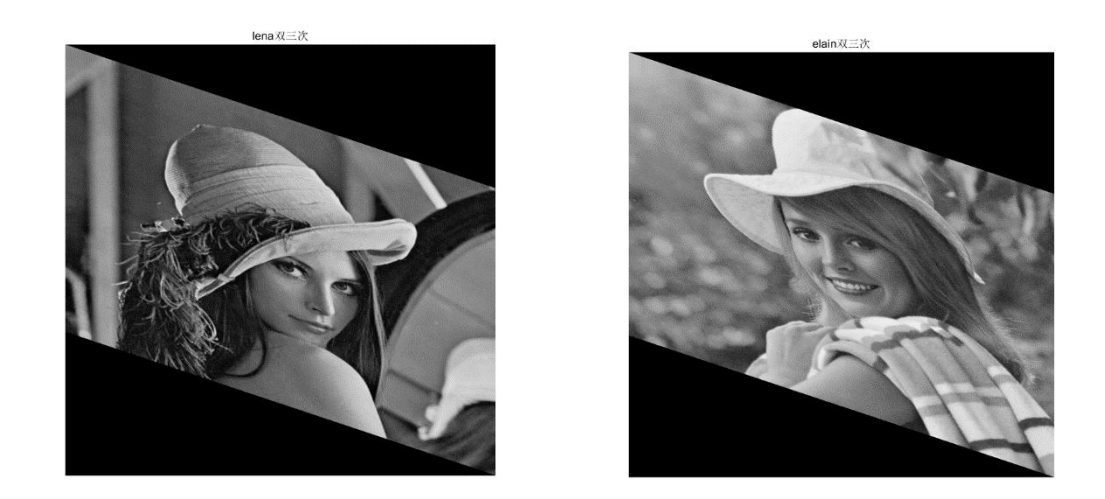

查阅 matlab 官方文档<sup>[11]</sup>之后我发现 matlab 水平错切的矩阵中错切因

子确实是在(2,1)位置,这与书上给的不同。

#### Examples

#### **Simple Transformation**

Apply a horizontal shear to a grayscale image.

```
I = imread('cameraman.tif');
tform = maketform('affine',[1 0 0; .5 1 0; 0 0 1]);
J = imtransform(I,tform);
imshow(J)
```

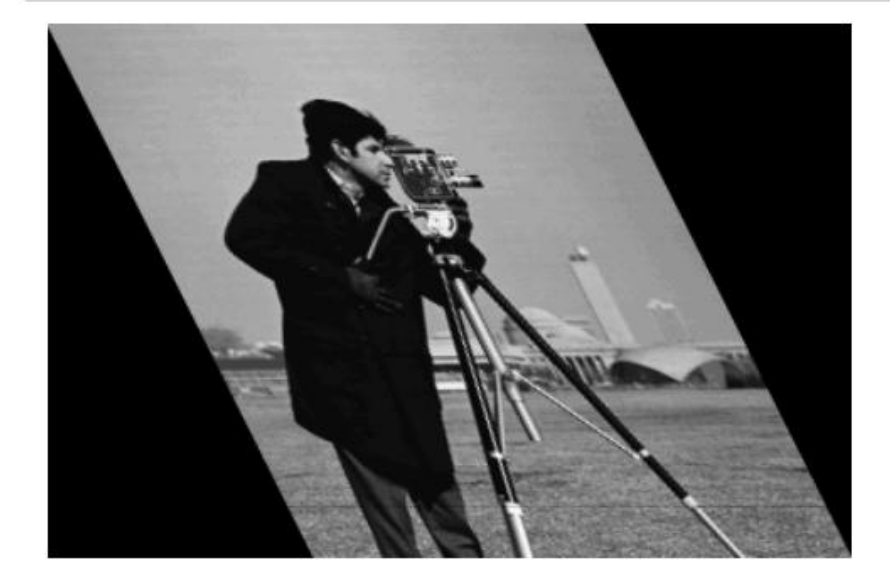

[11]

后来在查看 matlab 处理图片顺序时找到了答案:因为书上的坐标是

垂直为 x, 水平为 y; 而 matlab 中的图片处理是水平为 x, 垂直为 y,

如果把 x、y 互换以后就成为了书上的公式。

Identity

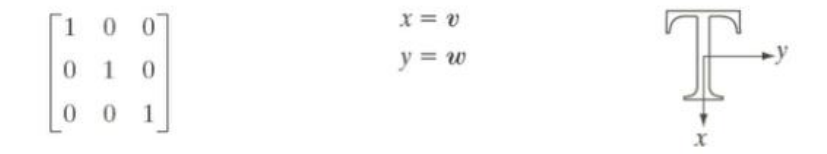

对于三种插值方式,在边缘处放大截取的图像如图所示,从左到右分 别是最近邻、双线性、双三次。可以看出三种插值方式下边缘逐渐变 得平滑,这与前一问也可以对应,而且对比度更明显。

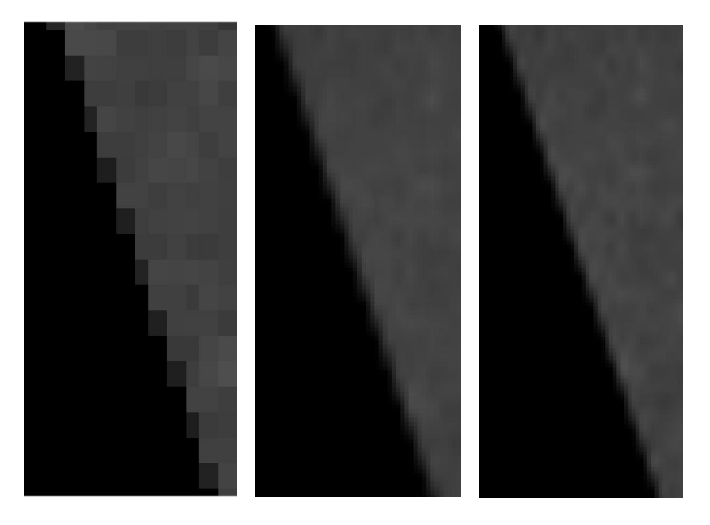

#### 3. 旋转 30 度

在一开始时,完全利用水平 shear 的方法,只不过把变换矩阵改成旋转变换的模样: trans=[cosd(30) sind(30) 0; -sind(30) cosd(30) 0; 0 0 1]; 四幅图的顺序仍为:原图,最近邻,双线性,双三次 此处为 png 格式,bmp 原图见附件。

(1) Lena

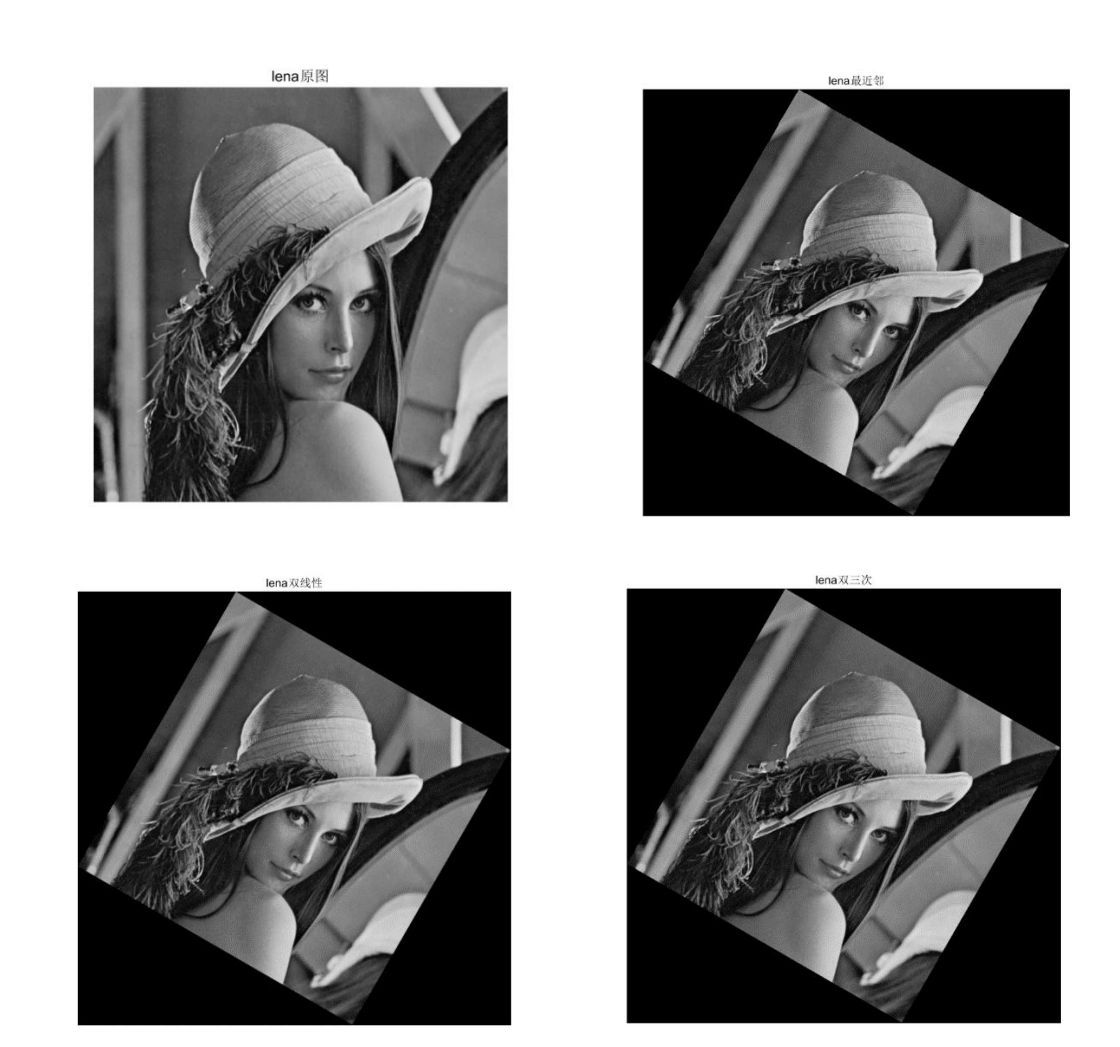

(2) Elain

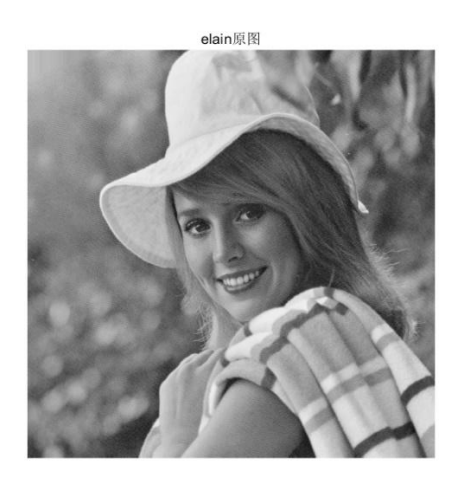

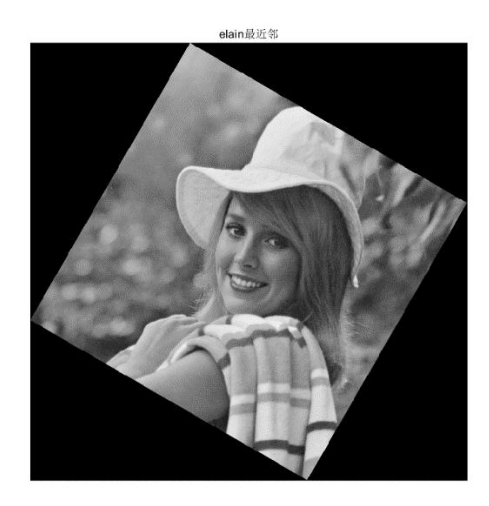

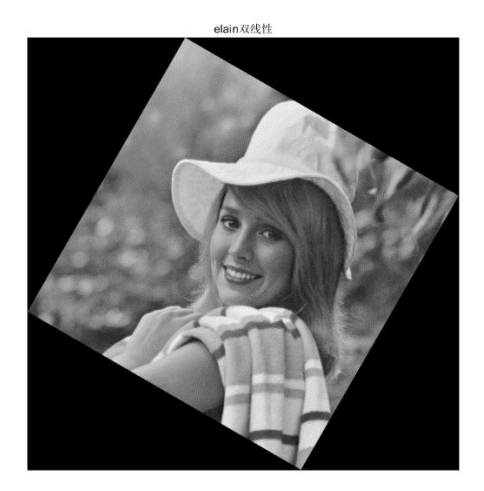

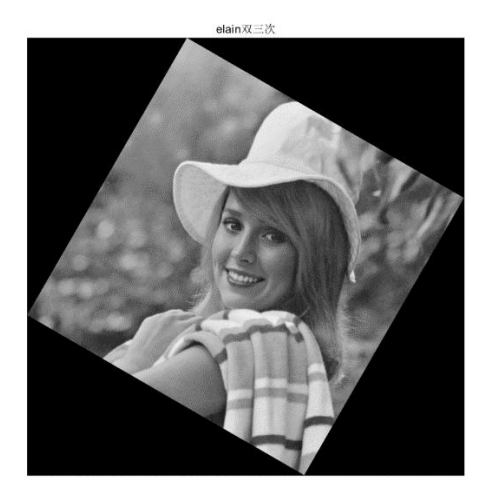

#### (3)分析

对于三种插值方式,在边缘处放大截取的图像如图所示,从左到右分 别是最近邻、双线性、双三次。可以看出三种插值方式下边缘逐渐变 得平滑,这与前一问也可以对应,而且对比度更明显。

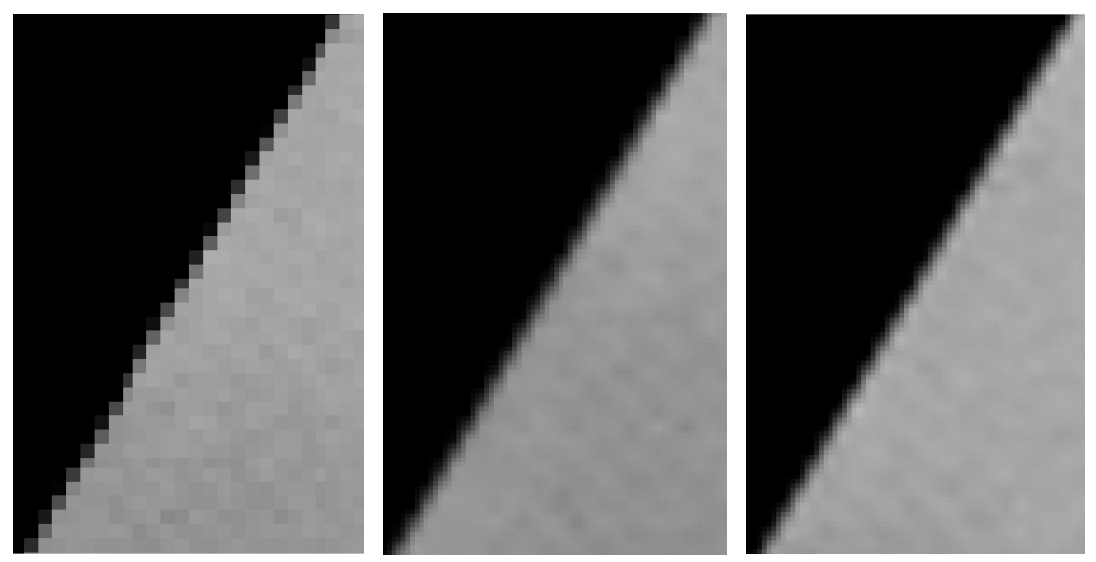

#### (4) 另一种旋转方法

在搜集资料时也发现了 matlab 还有专门用于旋转的函数 imrotate, 输入原图片、旋转角度、插值方式,可以比较简单地实现图片旋转, 而且插值也可以选择常见的几种方法。 下面分别是采用新方法得到的图片边缘和原始方法的对比:

最近邻:

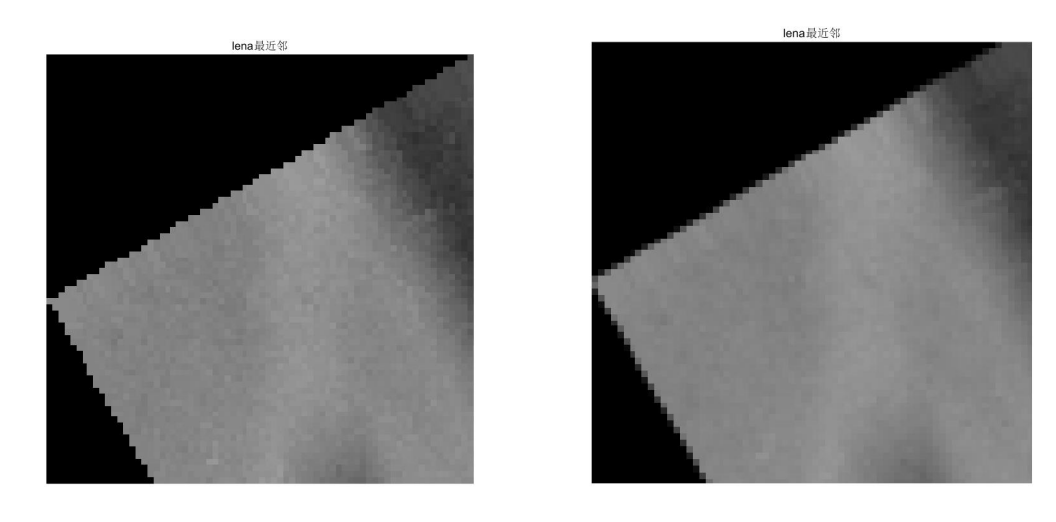

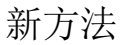

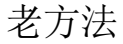

双线性:

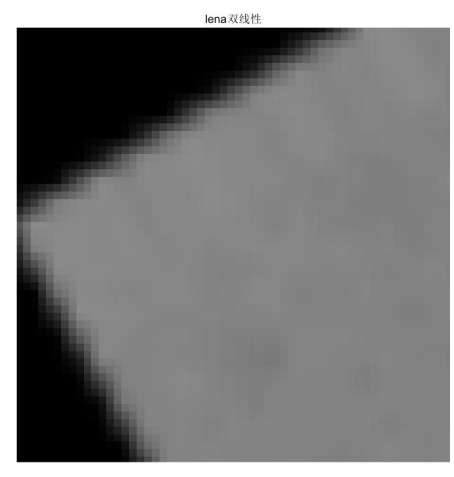

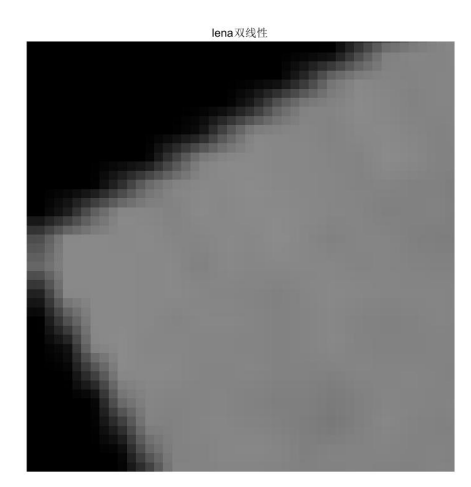

#### 新方法

老方法

对比可以看出,新方法最近邻插值下的边缘更加尖锐,双线性插值下 不太明显(在放大倍数更高的情况下仍几乎看不出),双三次更看不 出来,就没有进行比较。

由此可以发现:新方法由于多进行了一次插值,在效果不太好的最近 邻插值下图片效果变差,而效果较好的双线性和双三次插值法二者的 区别不明显,两种方法都可以采用。

# 附录

#### 1. 参考文献

[1] Rafael C. Gonzalez (拉斐尔 C. 冈萨雷斯). Richard E. Woods (理查德 E. 伍 兹). 数字图像处理(第三版)(英文版).北京: 电子工业出版社. 2017年. [2] 位图(bmp)文件格式分析 https://blog.csdn.net/gingchuwudi/article/details/25785307 [3] 浅析 BMP 文件格式 https://jingyan.baidu.com/article/cd4c29795394c7756e6e60e9.html [4] 关于图片存储格式的整理(BMP 格式介绍) https://www.jb51.net/article/78186.htm [5] BMP 文件如何区分数据记录顺序(扫描顺序) https://zhidao.baidu.com/guestion/520550919.html [6] bmp 文件颜色表 https://blog.csdn.net/A4079/article/details/24384595?locationNum=10&fps=1 [7] matlab imshow 显示图像详解 https://blog.csdn.net/gg 15295565/article/details/88410393 [8] 调整图像大小 - MATLAB imresize - MathWorks 中国 https://ww2.mathworks.cn/help/matlab/ref/imresize.html Lanczos 插值,最邻近插值,双线性二次插值,三次插值 https://blog.csdn.net/wgx571859177/article/details/78963267 [9] 二维空间变换-了凡春秋的博客 http://blog.sina.com.cn/s/blog\_6163bdeb0102du23.html [10] MATLAB-imrotate 函数 https://blog.csdn.net/fifi0130/article/details/86009569 [11] imtransform-Apply 2-D spatial transformation to image https://www.mathworks.com/help/images/ref/imtransform.html

#### 2. 源代码

#### (1) 第二问

```
clear;clc;
lena=imread('lena.bmp');
imshow(lena);
title('8 灰度级');
[x,y]=size(lena);%读取图像长宽
range=256;%显示范围
for k=1:7
    range=range/2;
    p=int2str(8-k);%当前灰度级别
    for i=1:x
        for j=1:y
            lena(i,j)=floor(lena(i,j)/2);%灰度级别减小
        end
    end
    figure(k+1)
    imshow(lena,[1,range]);
    title([p '灰度级']);
end
```

#### (2)第三问

```
clear;clc;
lena=imread('lena.bmp');
m=mean2(lena)%求均值
s=std2(lena);
s2=s^2%求方差
```

#### (3)第四问

clear;clc;

```
lena=imread('lena.bmp');
imshow(lena);
title('原图片');
figure(2);
lena1=imresize(lena,[2048,2048],'nearest');%最近邻插值
imshow(lena1);title('最近邻');
figure(3);
lena2=imresize(lena,[2048,2048],'bilinear');%双线性插值
imshow(lena2);title('双线性');
figure(4);
lena3=imresize(lena,[2048,2048],'bicubic');%双三次插值
imshow(lena3);title('双三次');
```

#### (4)第五问

```
1) 第一问
clear;clc;
lena=imread('lena.bmp');
elain=imread('elain1.bmp');
trans=[100;0.510;001];%变换参数
T=maketform('affine',trans);%变换结构矩阵
```

```
lena0=imtransform(lena,T);%lena
figure(1);
lena1=imresize(lena0,[2048,2048],'nearest');%最近邻插值
imshow(lena1);title('lena 最近邻');
figure(2);
lena2=imresize(lena0,[2048,2048],'bilinear');%双线性插值
imshow(lena2);title('lena 双线性');
figure(3);
lena3=imresize(lena0,[2048,2048],'bicubic');%双三次插值
imshow(lena3);title('lena 双三次');
elain0=imtransform(elain,T);%elain
figure(4);
```

```
elain1=imresize(elain0,[2048,2048],'nearest');%最近邻插值
```

```
imshow(elain1);title('elain 最近邻');
figure(5);
elain2=imresize(elain0,[2048,2048],'bilinear');%双线性插值
imshow(elain2);title('elain 双线性');
figure(6);
elain3=imresize(elain0,[2048,2048],'bicubic');%双三次插值
imshow(elain3);title('elain 双三次');
2) 第二问
clear;clc;
lena=imread('lena.bmp');
elain=imread('elain1.bmp');
trans=[cosd(30) sind(30) 0; -sind(30) cosd(30) 0; 0 0 1]; % 变换参数
T=maketform('affine',trans);%变换结构矩阵
lena0=imtransform(lena,T);%lena
figure(1);
lena1=imresize(lena0,[2048,2048],'nearest');%最近邻插值
imshow(lena1);title('lena 最近邻');
figure(2);
lena2=imresize(lena0,[2048,2048],'bilinear');%双线性插值
imshow(lena2);title('lena 双线性');
figure(3);
lena3=imresize(lena0,[2048,2048],'bicubic');%双三次插值
imshow(lena3);title('lena 双三次');
elain0=imtransform(elain,T);%elain
figure(4);
elain1=imresize(elain0,[2048,2048],'nearest');%最近邻插值
imshow(elain1);title('elain 最近邻');
figure(5);
elain2=imresize(elain0,[2048,2048],'bilinear');%双线性插值
imshow(elain2);title('elain 双线性');
figure(6);
elain3=imresize(elain0,[2048,2048],'bicubic');%双三次插值
imshow(elain3);title('elain 双三次');
```

3) 比较两种旋转方式代码(第二问基础上命令行输入)

lena0=imtransform(lena,T);%lena lena2=imresize(lena0,[2048,2048],'bilinear');%双线性插值 imshow(lena2);title('lena 双线性'); figure lena0=imrotate(lena,30,'bilinear'); lena2=imresize(lena0,[2048,2048],'bilinear');%双线性插值 imshow(lena2);title('lena 双线性');